## Logging into Student Applications from Home Using a Desktop, Laptop or Chromebook

Scroll to the bottom of the Go to the CMS Home Page at: page and within the cms.k12.nc.us quicklinks section, click on Student Portal NCEdCloud: student ID Password: 6-12 Set by Student 5 Set by Student or Teacher Click on the desired K-4 "Cmsx####" #=Grad yr application. It should prompt **Clever Applications: Username:** you to login to the CMS login.

cmssites\student ID Password: YYYYMMDD (K-3 & New Students) YYMMDD (4-12)

Note: Please navigate to all applications through the Student Portal via your preferred web browser.